You are not logged in. (Log in)

### Panduan Pengisian Kuesioner Pemetaan Implementasi SPMI

### Pembuatan user account

- 1. Buka url: http://kuliahdaring.dikti.go.id/lms1/
- 2. Kemudian akan muncul seperti gambar berikut:

| NAVIGATION                            | E   | Available courses                                 |    | CAL | END | AR    |        |     | 3   | E CO |
|---------------------------------------|-----|---------------------------------------------------|----|-----|-----|-------|--------|-----|-----|------|
| Home                                  |     | /itunubio oourooo                                 |    |     | 0   | Octob | ber 20 | )15 |     |      |
| * Courses                             |     |                                                   |    | Sun | Mon | The   | Wed    | Thu | Eti | Sat  |
|                                       |     | © Pemetaan Implementasi Sistem                    |    |     |     |       |        | 1   | 2   | 3    |
|                                       |     | Penjaminan Mutu Internal                          |    |     | 5   | 8     | 7      | . 8 | 9   | 10   |
| MATERI WORKSHOP                       | EB  | Penjaminan mutu memai                             |    | -11 | 12  | 13    | 14     | 15  | 18  | -17  |
| PENGGUNAAN                            |     |                                                   | 5- | 198 | 19  | 20    | 21     | 22  | 23  | 28   |
| AGGREGATOR                            |     |                                                   |    | .25 | 28  | 27    | 28     | 29  | 30  | 31   |
| Materi Workshop Penggun<br>Aggregator | aan | © 342Basis Data                                   |    |     |     |       |        |     |     |      |
|                                       |     | Teacher: Agus Sumantri Basis Data<br>[DOSEN-PDIT] |    |     |     |       |        |     |     |      |

3. Klik menu Log in yang ada di sebelah kanan atas, akan muncul seperti pada bambar di bawah ini:

Home Log in to the site

| Log in                                    | Is this your first time here?                       |  |  |  |
|-------------------------------------------|-----------------------------------------------------|--|--|--|
|                                           | Langkah pengisian pemetaan implementasi SPMt        |  |  |  |
| Username                                  | 1. Klik tombol login yang ada di atas sebelah kanan |  |  |  |
| Pasaword                                  | 2. Kilk tombol Create new account                   |  |  |  |
| Remember username                         | 3. Isi formulir yang tersedia                       |  |  |  |
| Log in                                    | 4. Kilk tombol Create my new account                |  |  |  |
| Forgotten your username or password?      | 5. Tunggu konfirmasi maksimal 10 menit              |  |  |  |
| Cookies must be enabled in your browser 🕥 | Create new account                                  |  |  |  |
| Some courses may allow guest access       |                                                     |  |  |  |
|                                           |                                                     |  |  |  |

4. Klik tombol Create new account, akan muncul seperti pada gambar di bawah ini: PDITT You are not logged in. (Log in)

| PDITT LMS                         |            |
|-----------------------------------|------------|
| Home - Log in - New account       |            |
|                                   | - Collapse |
| Choose your username and password |            |
|                                   |            |
| username*                         |            |
|                                   |            |
| Password=                         |            |
|                                   |            |

- 5. Lengkapi formulir yang ada, kemudian tekan tombol Create my new account
- 6. User account and a sudah terdaftar, mohon tunggu konfirmasi dari admin maksimal dalam waktu 10 menit.
- 7. Jika dalam jangka waktu 10 menit, akun anda belum aktif juga, silakan menghubungi helpdesk kami:
  - Bapak Agus Sumantri, Email: <u>sumantri86@yahoo.co.id</u>, No Hp: 085669503819
  - Ibu Eva Wany Ellyza, Email: eva\_ellyza@hotmail.com, No Hp: 08161302569

#### **Pengisian Kuesioner**

1. Setelah user account aktif, silahkan login menggunakan user dan password yang telah dibuat sebelumnya, seperti pada gambar berikut ini:

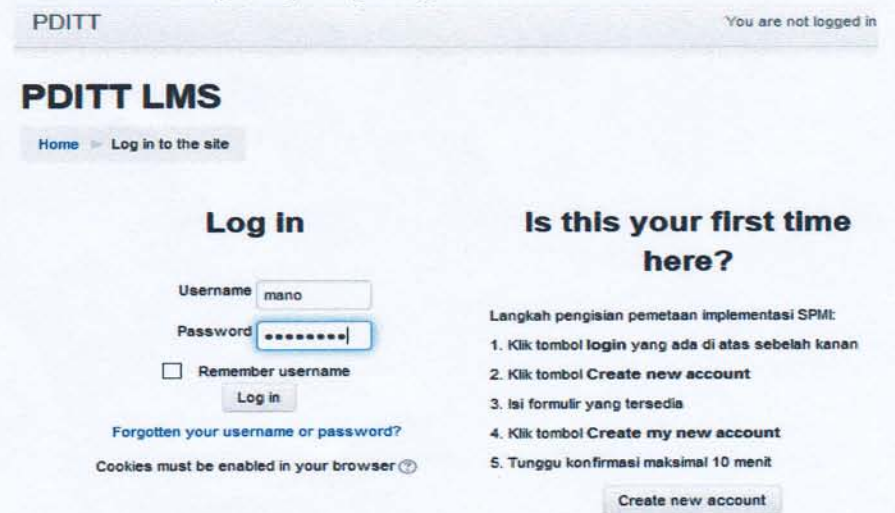

2. Klik tombol Log in, akan muncul seperti pada gambar berikut ini:

PDITT

# PDITT LMS

| NAVIGATION                                         | Available courses      | •   | ALE     | ND/     | AR<br>ber 2 | 2015     |          |          |
|----------------------------------------------------|------------------------|-----|---------|---------|-------------|----------|----------|----------|
| <ul> <li>My home</li> <li>Site pages</li> </ul>    | Pemetaan Implementasi  | Sur | Mon     | Tue     | Wed         | Thu<br>1 | Eri<br>2 | Sat<br>3 |
| <ul> <li>My profile</li> <li>My courses</li> </ul> | Sistem Penjaminan Mutu | 4   | 5<br>12 | 6<br>13 | 7<br>14     | 8<br>15  | 9<br>18  | 10<br>17 |
|                                                    | Internal               | 18  | 19      | 20      | 21          | 22       | 23       | 24       |
|                                                    | G                      | 25  | 28      | 27      | 28          | 29       | 30       | 31       |

3. Klik menu Pemetaan Implementasi Sistem Penjaminan Mutu Internal, akan muncul seperti pada gambar berikut ini: Pemetaan Implementasi Sistem Penjaminan Mutu

Manongar S

| nternal                                                                                     |                                                              |   |
|---------------------------------------------------------------------------------------------|--------------------------------------------------------------|---|
| Home > Courses > SP                                                                         | MI >> SPMI_1 >> Enrol me in this course >> Enrolment options |   |
| NAVIGATION I                                                                                | Enrolment options                                            |   |
| <ul> <li>My home</li> <li>Site pages</li> <li>My profile</li> <li>Current course</li> </ul> | © Pemetaan Implementasi Sistem Penjaminan<br>Mutu Internal   |   |
| * SPMI_1<br>Courses                                                                         |                                                              | 6 |
|                                                                                             | * Self enrolment (Student)                                   |   |
| ADMINISTRATION                                                                              | No enrolment key required.                                   |   |
| administration<br>Enrol me in this<br>course                                                | Enrolme                                                      |   |

4. Klik tombol Enrol me, akan mucncul seperti pada gambar berikut ini: Pemetaan Implementasi Sistem Penjaminan Mutu Internal

|                   | Kuesioner Pemetaan Implemer             | SEARCH<br>FORUMS    |          |
|-------------------|-----------------------------------------|---------------------|----------|
| My home           | Kuesioner ini ditujukan untuk melakukan |                     |          |
| Site pages        | pemetaan implementasi Sistem            |                     |          |
| My profile        | Penjaminan Mutu Internal (SPMI)         | Go                  |          |
| Current course    | Perguruan Tinggi. Hasil pemetaan akan   | Advanced se         | arch (?) |
| * SPMI_1          | digunakan oleh Direktorat Penjaminan    |                     |          |
| Participants      | Mutu dalam melaksanakan kegiatan        |                     |          |
| Badges            | pembinaan dan pengembangan              | UPCOMING            | -        |
| Kuesioner         | Indonesia.                              | EVENTS              |          |
| Pemetaan          |                                         | There are no up     | coming   |
| Implementasi      | Martin Product Independent              | events              | 5        |
| SPMI              | Spar                                    | and period provides |          |
| Helpdesk          |                                         | Go to calendar      | ŧ        |
| My courses        | Lampiran 1: Data program studi          | New event           |          |
|                   | Lampiran 2 Tentang pengesahan           |                     |          |
|                   | sebagai badan hukum dari lembaga        |                     |          |
| <b>EI</b>         | yang berwenang                          | RECENT              | 1        |
| ADMINISTRATION    | I ampiran 3: Tentang Kebijakan SPM      | ACTIVITY            |          |
| - Course          | mb.                                     | Activity since T    | uesday,  |
| administration    | Lampiran 4: Tentang Manual SPMI,        | 20 October 201      | 5, 9:21  |
| L Unenrol me from | perguruan tinggi ini                    | AM                  |          |
| SPMI_1            | Lampiran 5: Tentang Standar di          | Fuil report of i    | ecent    |

5. Silahkan klik Kuesioner Pemetaan Implementasi SPMI, akan muncul seperti gambar berikut ini:

Manongar S -

## Pemetaan Implementasi Sistem Penjaminan Mutu Internal

PDITT

| Home My courses Kuesioner Pemetaan Imple                                                                    | SPMI 💿 SPMI_1 📄 Kuesioner Pemetaan Implementasi SPMI 💿<br>nentasi SPMI                                                                                                    |
|----------------------------------------------------------------------------------------------------|----------------------------------------------------------------------------------------------------|
| NAVIGATION ED                                                                                               | Kuesioner Pemetaan Implementasi SPMI                                                                                                    |
| <ul> <li>My home</li> <li>Site pages</li> <li>My profile</li> <li>Current course</li> <li>SPMI_1</li> </ul> | Kuesioner ini ditujukan untuk melakukan pemetaan implementasi<br>Sistem Penjaminan Mutu Internal (SPMI) Perguruan Tinggi. Hasil<br>pemetaan akan digunakan oleh Direktorat Penjaminan Mutu dalam<br>melaksanakan kegiatan pembinaan dan pengembangan penjaminan<br>mutu perguruan tinggi di Indonesia. |
| <ul> <li>Participants</li> <li>Badges</li> </ul>                                                            | Answer the questions                                                                                                    |

6. Klik menu Answer the questions, akan muncul seperti pada gambar berikut ini:

### Pemetaan Implementasi Sistem Penjaminan Mutu Internal

| NAVIGATION mm          | Kue      | sioner Pemetaan Implementasi Sistem Penjaminan Mutu                                                                                                    |
|------------------------|----------|----------------------------------------------------------------------------------------------------|
| Home                   |          |                                                                                                    |
| * My home              | Inte     | rnal                                                                                                    |
| Ste pages              |          | av Philipeira                                                                                                    |
| My profile             |          | Identitas Perguruan Tinggi                                                                                                    |
| * Current course       |          |                                                                                                    |
| * SPM_1                | 100      | An experience of the second second second second second second second second second second second second second                                                                                                    |
| Participents           | 1 -      | Nama Perguruan Tingge                                                                                                    |
| * Badges               |          |                                                                                                    |
| Kuesioner Pemetaan     |          |                                                                                                    |
| Implementasi SPMI      |          | where the second second s                                                                                                    |
| Ri Kuesioner Pemetaan  | 2 -      | Alamat Perguruan Tinggt                                                                                                    |
| Lamoran 1: Data        |          |                                                                                                    |
| program studi          |          |                                                                                                    |
| Lampiran 2 Tentang     |          |                                                                                                    |
| pengesahan sebagai     | 3 -      | Alarrat website:                                                                                                    |
| bedan hukum            |          |                                                                                                    |
| Lampiran 3: Tentang    | 52       |                                                                                                    |
| Kebgeken SPM           |          |                                                                                                    |
| Manual SPMI perputien  | 4 -      | Alamatemait                                                                                                    |
| tinogi ini             |          | A REAL PROPERTY AND A REAL PROPERTY AND A REAL |
| Lampran 5: Tentang     |          |                                                                                                    |
| Standar di dalam SPMI, |          |                                                                                                    |
| perguru_               | Page 1 d | 574                                                                                                    |
| Einder Kormeterel      |          |                                                                                                    |
| Luchanne competentier  | Save     | Next Page >>                                                                                                    |

Coba Dulu -

- 7. Klik tombol Save: untuk menyimpan, jika mau disimpan dulu
- 8. Klik tombol Next Page: untuk melanjutkan pengisian pada halaman berikutnya.
- 9. Pada kuesioner ini ada pelampiran file, langkah untuk melampirkan file sebagai berikut:
  - a. Klik menu lampiran (contoh: Klik di sini untuk melampirkan file)
  - b. Akan terbuka halaman baru seperti di bawah ini:

PDITT

| Pemetaan Im<br>Internal                                                                             | plementasi S                                                                   | istem Penjaminan Mutu                                                                                                    |
|----------------------------------------------------------------------------------------------------|--------------------------------------------------------------------------------|----------------------------------------------------------------------------------------------------|
| Home In My courses In SPN                                                                           | VI - SPMI_1 - Kuesioner P                                                      | emetaan Implementasi SPMI 📨 Lampiran 1: Data program studi                                                                         |
| NAVICATION ETC<br>Home<br>* My home<br>* Site pages<br>* My profile<br>* Current course<br>* SPMI_1 | Lampiran 1: Lampirkan file dalam i<br>studi di perguruan tin<br>Submission sta | Data program studi<br>format xis atau xisx berisi tabel mengenal seluruh program<br>ggi ini dengan format sebagai berikut:<br>atus |
| Participants     Badges                                                                             | Submission status                                                              | No attempt                                                                                                    |
| * Kuesloner                                                                                         | Grading status                                                                 | Not graded                                                                                                    |
| Implementasi                                                                                        | Due date                                                                       | Thursday, 26 November 2015, 5:00 PM                                                                                                |
| Kuesioner                                                                                           | Time remaining                                                                 | 36 days 13 hours                                                                                                    |
| Implementasi                                                                                        | Last modified                                                                  | Tuesday, 20 October 2015, 5:19 AM                                                                                                  |
| Lampiran 1:<br>Data program<br>studi                                                                | Submission comments                                                            | Comments (0)                                                                                                    |
| Lampiran 2:                                                                                         |                                                                                | Add submission                                                                                                    |

c. Klik tombol Add submission, akan muncul seperti pada gambar di bawah ini: Pemetaan Implementasi Sistem Penjaminan Mutu Internal

| Home My courses SF<br>Edit submission                                               | PMI 🗁 SPML_1 🛸 Kuesioner Pemetaan Implementasi SPMI 👘 Lampiran 1                                                                                                   | : Data program studi                                           |        |
|-------------------------------------------------------------------------------------|----------------------------------------------------------------------------------------------------|----------------------------------------------------------------|--------|
| NAVIGATION C<br>Home  * My home  * Step ages  My profile  * Current course  * SPML1 | Lampiran 1: Data program studi<br>Lampirkan file dalam format xls atau xlsx berisi tabe<br>program studi di perguruan tinggi ini dengan format<br>File submissions | el mengenai selur<br>sebagai berikut:<br>100MB. maximum attaci | ruh    |
| <ul> <li>Participants</li> <li>Badges</li> </ul>                                    |                                                                                                    | 88 =                                                           |        |
| Kuesioner<br>Pemetaan<br>Implementasi                                               | r 📾 Files                                                                                                    |                                                                |        |
| SPMI<br>Kuesioner<br>Pemetaan<br>Implementasi<br>SPMI<br>Lampiran 1:                | You can drag and drop files here to add them.                                                                                                    | *****                                                          | 1000 C |

d. Klik gambar panah, kemudian akan muncul gambar seperti di bawah ini:

|   |                | File picker |      | x    |
|---|----------------|-------------|------|------|
| m | Recent files   |             | 18 王 | ait. |
| 2 | Upload a file  |             | -    | -    |
| 2 | URL downloader |             |      |      |
| ħ | Private files  |             |      |      |
| 9 | Wkimedia       |             |      |      |

e. Klik tombol Upload a file, dan akan muncul seperti gambar di bawah ini:

| File picker                           |                                                                                       |
|---------------------------------------|---------------------------------------------------------------------------------------|
|                                       | 1753                                                                                  |
|                                       |                                                                                       |
|                                       |                                                                                       |
| Chases the No file chosen             |                                                                                       |
| Attachment Choose me the most account |                                                                                       |
| Save as                               |                                                                                       |
| Author mano                           |                                                                                       |
| Choose license All rights reserved    | •                                                                                     |
|                                       |                                                                                       |
| Upload this file                      |                                                                                       |
|                                       | File picker         Attachment       Choose file       No file chosen         Save as |

- f. Klik tombol Choose file
- g. Menu Save as, Author, dan Choose license abaikan saja (sesuai dengan yg telah ada)
- h. Setelah file dipilih, klik tombol Upload this file
- i. Kemudian klik tombol Save Changes, akan muncul seperti tampilan berikut:

| nn + lockmeiti                                                                                                    |                                      | Const book                                                                                                   |
|----------------------------------------------------------------------------------------------------|--------------------------------------|----------------------------------------------------------------------------------------------------|
|                                                                                                    |                                      |                                                                                                    |
| 2111                                                                                                    |                                      | market -                                                                                                    |
|                                                                                                    |                                      |                                                                                                    |
| emetaan Implementasi                                                                                                    | Sistem Penjamina                     | in Mutu Internal                                                                                             |
| the second for the second second                                                                                                    | CONTRACTOR OF THE OWNER OF THE OWNER |                                                                                                    |
| none - My courses - sent - sent_1 - Horse                                                                                                    | cer Penetata intrementa SPAN - Lan   | wan 1, sawa program sawa                                                                                     |
| RAVIGATION                                                                                                    | Lampiran 1: Data program studi       |                                                                                                    |
| Nome .                                                                                                    |                                      |                                                                                                    |
| * My home                                                                                                    | Lampirkan file dalam format xis      | atau xisx benisi tabel mengensi seluruh program studi di pergunuan tinggi ini dengan format sebagai berikut: |
| * Ste pages                                                                                                    |                                      |                                                                                                    |
| <ul> <li>My profile</li> <li>Contest counts</li> </ul>                                                                                                    | Submission status                    |                                                                                                    |
| T SPAN 1                                                                                                    | oubilitission status                 |                                                                                                    |
| Partoparts                                                                                                    | Submission status                    | Submitted for grading                                                                                        |
| Badges                                                                                                    | and all realized                     |                                                                                                    |
| * Kuesianer Pernetaan implementasi SPMI                                                                                                    | Craped scene                         | Nex graned                                                                                                   |
| Autorian Frincisco Transmissione<br>Shill     Lampiran 1: Data program studi<br>Limpiran 2: Tentang perpesatian<br>sebagai tradiah human.<br>U Lampuran 3: Tentang Activisian SF33. | Due date                             | Thursday, 26 November 2015, 5:00 PM                                                                          |
|                                                                                                    | Time remaining                       | 34 days 12 hours                                                                                             |
|                                                                                                    | Last modified                        | Friday, 23 October 2015, 4.42 AM                                                                             |
|                                                                                                    | Pill of Although Street              |                                                                                                    |
| Lampiran & Tentang Manual SPVI.                                                                                                    | Five successions                     | No producers                                                                                                 |
| Lamoren 5, Tentano Standar di dalam                                                                                                    | Submission comments                  | A Commenter da                                                                                               |
| SPNI perguru                                                                                                    | And And And Andread                  |                                                                                                    |
| Langean 6. Tentang Standar                                                                                                    | For submission                       |                                                                                                    |
| P Hepdeta                                                                                                    |                                      |                                                                                                    |
| * My courses                                                                                                    | fulaxie changes to your submission   |                                                                                                    |
|                                                                                                    |                                      |                                                                                                    |

Jika ingin mengubah file lampiran, klik edit submission dan ikuti kembali langkahlangkah pada poin 9.

j. Untuk kembali ke pengisian kuesioner, silahkan klik halaman sebelumnya